## DIGITAL METRO NORTH

### Microsoft Teams Meeting Toolbar

The meeting toolbar centralises all functionality of Microsoft Teams during a meeting. Bringing together device settings, screen sharing and meeting communication.

### **Toolbar functions**

During Microsoft Teams meetings, the meeting toolbar is located at the top right-hand corner of your screen.

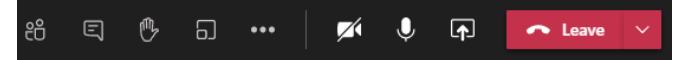

Note: By moving your cursor away from the meeting toolbar and then clicking your mouse, this will minimise the meeting toolbar. Move your mouse, and the meeting toolbar will re-appear.

#### Video settings

Video refers to your webcam and is only available if you have a webcam connected to your device.

- If the webcam is enabled, participants will see you and the camera will not be crossed out.
- If the webcam is disabled, participants will not see you and the camera will be crossed out.

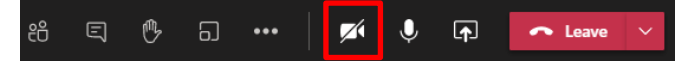

Note: You can still attend meetings without a webcam.

#### **Microphone settings**

Using a microphone is only available if you have one connected to your device.

- If the microphone is enabled, participants will hear you and the microphone will not be crossed out.
- If the microphone is disabled, participants will not hear you and the microphone will be crossed out.

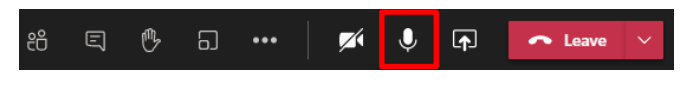

# Quick Reference Guide

Note: You can still attend meetings without a microphone by using the 'Chat' feature.

#### **Screen sharing**

During meetings, you can select and share a screen so that it is viewable by all attendees.

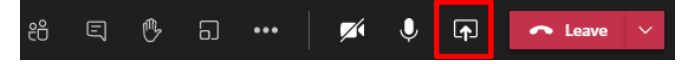

#### **Raising hand**

By selecting the hand icon in the meeting toolbar you can alert attendees that you have a question or comment. To lower your hand re-select the hand icon from the meeting toolbar.

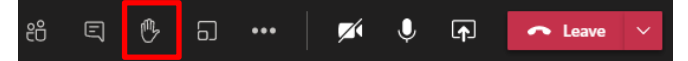

#### **Meeting chat**

The meeting chat is accessible by selecting the 'conversation bubble' icon. This is a useful communication tool if you do not have a microphone. Everyone attending the meeting has access to this function and can see the full conversation ribbon.

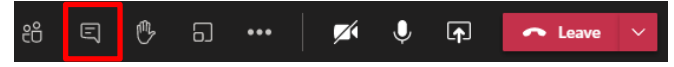

Important: Do not send messages containing confidential and sensitive information.

#### **Meeting participants**

The 'Show participants' option will bring up a list of who has been invited to the meeting and who has joined the meeting.

1. Select the **Show participants** icon.

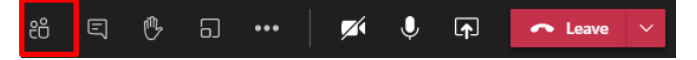

#### Muting and inviting participants

1. View the participant list on the right-hand side of your meeting. Select the arrow to expand the list and click **Mute all** to mute everyone but yourself.

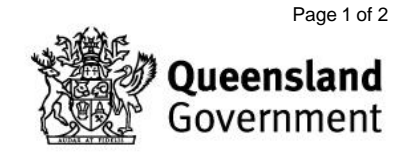

V3.0 Effective: January 2021 Review: January 2022 Document ID: 93-QDA-QRG

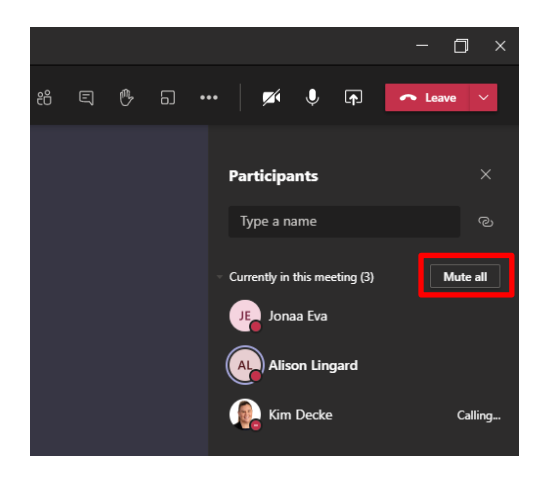

2. If someone has not joined the meeting, invite them by entering their name in the text field. This will prompt them to join the meeting.

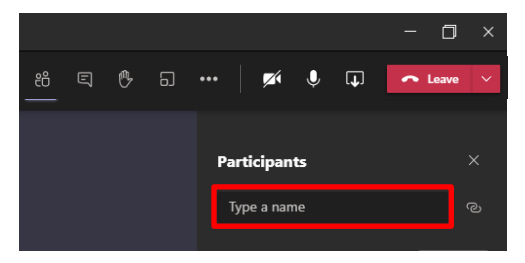

#### Hang up

When you have finished with the meeting you, select the **red phone** button to hang up.

| දී | Ę | ₿ | 5 | ••• | <b>~</b> | Ŷ | <b>₽</b> | 🗢 Leave |  |
|----|---|---|---|-----|----------|---|----------|---------|--|
|    |   |   |   |     |          |   |          |         |  |

| ñ E () | 5 ••• 🕅 🚺 🖡 Leave 🗸                                        |
|--------|------------------------------------------------------------|
| 1.     | Device settings                                            |
|        | <ul> <li>Meeting notes</li> <li>Meeting details</li> </ul> |
|        | ⊞ Gallery ✓                                                |
|        |                                                            |
| -      |                                                            |
| -      |                                                            |
| 2.     | 湾 Apply background effects                                 |
|        | cc Turn on live captions                                   |
| 3.     | Start recording                                            |
|        | iji Dial pad                                               |
|        | 🕼 Turn off incoming video                                  |

#### More actions

From your meeting toolbar there are additional functions by selecting the **ellipsis (three dots)** icon.

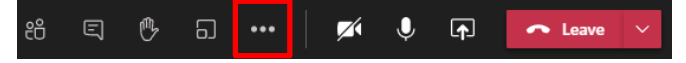

Relevant functions are:

- 1. **Show device settings**: Select this option to troubleshoot or adjust your device settings.
- 2. **Show background effects**: To select a filter that hides what is in your background.
- 3. **Start recording**: When appropriate you can record your meeting. Once you start recording this option will change to 'Stop recording' for when the meeting is completed.

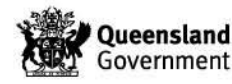